| Classification                                                | UA-Series                                              | English FAQ-                   | Upd-002                                                 |                                                         |                 |                                |           |
|---------------------------------------------------------------|--------------------------------------------------------|--------------------------------|---------------------------------------------------------|---------------------------------------------------------|-----------------|--------------------------------|-----------|
| Author                                                        | Eva Li                                                 | Version                        | 1.0.2                                                   | Date                                                    | 2024.03         | Page                           | 1/3       |
| ● How to<br>The user can up<br>File Setting] >                | Update 1<br>odate the UA f<br>[Firmware Up             | firmware of the <b>UA F</b>    | irmware<br>ne UA contro<br>Web UI of UA                 | <b>? (via</b> '<br>ller to the                          | Web UI o        | <b>f UA)</b><br>via the functi | on menu c |
| System Se                                                     | etting Module                                          | e Setting IoT                  | Platform Setting                                        | ) Conver                                                | t Setting Adva  | anced Setting                  | Logger S  |
| File Setting                                                  | Firmware Update                                        |                                |                                                         |                                                         |                 |                                |           |
| Project File                                                  | 9                                                      |                                | Firmware Update                                         | Upload th                                               | e Firmware      | Up                             | odate     |
| OPC UA C                                                      | ertificate                                             |                                |                                                         |                                                         |                 |                                |           |
| MQTT Cer                                                      | tificate                                               |                                |                                                         |                                                         |                 |                                |           |
| Log File Do                                                   | ownload                                                |                                |                                                         |                                                         |                 |                                |           |
| Firmware U                                                    | Jpdate                                                 |                                |                                                         |                                                         |                 |                                |           |
|                                                               |                                                        |                                | © ICP DAS                                               | Co., Ltd. All I                                         | Rights Reserved |                                |           |
| ienter, save it u<br>JA series Dowr<br>https://www.icj<br>Fir | o your compu<br>1load Center:<br>pdas.com/en/<br>mware | iter, and then<br>/download/in | can upioad i<br>dex.php?nat                             | ion=US&ki                                               | ind1=&model=    | ler.<br><u>&amp;kw=ua-</u>     |           |
|                                                               | FIL                                                    | LE NAME                        | DES                                                     |                                                         | MODEL           | LAST UPDAT                     | TE        |
|                                                               | U                                                      | JA-2800                        | UA-2800 Series IIoT<br>Communication Server<br>Firmware |                                                         | r               | 2024-03-12                     | Ī         |
|                                                               | U                                                      | JA-5200                        | UA-5200 Series IIoT<br>Communication Server<br>Firmware |                                                         | r               | 2024-03-05                     | ]         |
|                                                               | UA-2200                                                |                                |                                                         | UA-2200 Series IIoT<br>Communication Server<br>Firmware |                 |                                |           |
| Click the name o                                              | of the series n                                        | nodel you wa                   | nt to downlo                                            | ad. (e.g. U                                             | IA-2800)        |                                |           |

|                                   | FILE NAME |  | VERSION    | FILE DATE                 | SIZE    | NOTE     |   |
|-----------------------------------|-----------|--|------------|---------------------------|---------|----------|---|
| [How to Update the Firmware ?]    |           |  |            | 2021- <mark>0</mark> 5-11 |         | pdf      |   |
| UA-2800 Firmware Release Note     |           |  | all        | 2024-0 <mark>3</mark> -12 | 1 KB    | txt      |   |
| UA-2800 Firmware1.420 (tar)       |           |  | v1.4.2.0   | 202 <mark>4-</mark> 03-12 | 26.2 MB | tar      |   |
|                                   |           |  |            |                           |         |          |   |
| 【How to Update the Module List ?】 |           |  | 2021-05-11 |                           | pdf     |          |   |
| ICP DAS Module List - RTU         |           |  |            | 2021-04-13                | 68 KB   | zip_json |   |
| ICP DAS Module List - TCP         |           |  |            | 2021-04-13                | 104 KB  | zip_json | 8 |

The downloaded **firmware ".tar" file** is similar as below:

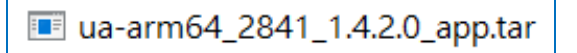

In the next step, you need to upload and update the **.tar file** (as the picture below).

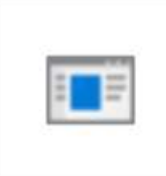

ua-arm64\_2841 \_1.4.2.0\_app.tar

Note: DO NOT decompress the ".tar" file.

| Classification                                                                                                    | UA-Series I            | English FAQ-l  | Jpd-002         |               |                            |                                |                  |  |  |
|----------------------------------------------------------------------------------------------------|------------------------|----------------|-----------------|---------------|----------------------------|--------------------------------|------------------|--|--|
| Author                                                                                                    | Eva Li                 | Version        | 1.0.2           | Date          | 2024.03                    | Page                           | 3/3              |  |  |
| Step 3: Upload and update the Firmware                                                                                                    |                        |                |                 |               |                            |                                |                  |  |  |
| In the Web UI of UA, follow the steps below:                                                                                                    |                        |                |                 |               |                            |                                |                  |  |  |
| <ol> <li>Click the main menu [File Setting]</li> <li>Click the submenu [Firmware Update]</li> <li>Click the button [Upload the Firmware], select the .tar file that downloaded in the previous steps.</li> <li>Click the button [Update]. The system will upload and install the new firmware automatically. In the update operation, the information box (below) will display the updating status, and a final message will show if the updating succeeded or failed.</li> </ol> |                        |                |                 |               |                            |                                |                  |  |  |
| System Setting                                                                                                    | Module Setti           | ng IoT Platfor | rm Setting      | Convert Set   | Usage : (<br>ting Advanced | CPU 100% Memor<br>I Setting Lo | y 37.64% SD Card |  |  |
| I/O Status Fi                                                                                                    | ile Setting            |                |                 |               |                            |                                |                  |  |  |
| File Setting Firmwa                                                                                                    | are Update             |                |                 |               |                            |                                |                  |  |  |
| Project File                                                                                                    |                        | Firmwa         | are Update      | pload the Fin | nware 3                    | Update                         | 4                |  |  |
| OPC UA Certificat                                                                                                    | e                      |                |                 |               |                            |                                |                  |  |  |
| MQTT Certificate                                                                                                    |                        |                |                 |               |                            |                                |                  |  |  |
| Log File Download                                                                                                    | d                      |                |                 |               |                            |                                |                  |  |  |
| Firmware Update                                                                                                    | 2                      |                |                 |               |                            |                                |                  |  |  |
|                                                                                                    |                        | C              | DICP DAS Co., L | td. All Right | Reserved                   |                                | 4                |  |  |
| When it shows the success message, the user can go to the main page of [System Setting] to see the Version Information that will show the latest Firmware Version number.                                                                                                    |                        |                |                 |               |                            |                                |                  |  |  |
| System Setting                                                                                                    | Module<br>File Setting | Setting        | oT Platform S   | Setting       | Convert Sett               | ing Adv                        | anced Setting    |  |  |
| System Setting                                                                                                    |                        |                |                 |               |                            |                                |                  |  |  |
| Controller Servi                                                                                                    | ce Setting             | Version In     | formatior       | ı             |                            |                                |                  |  |  |
| Time Setting                                                                                                    |                        |                | Firmware \      | /ersion       | /ersion 1.4.2.0            |                                |                  |  |  |
|                                                                                                    |                        | ICP DAS Co     | . Ltd. Techni   | cal Docu      | ment                       |                                |                  |  |  |